# PKジュニア クイックガイド

## 1 「PK-ジュニア」のCD-ROMをパソコンの光学ディスクドライブに装着

# 2 PK-ジュニアの「01マイコン」と「パソコン」をUSBケーブルで接続

### 3 ドライバーのインストール

- ① driver を左ダブルクリック→[SETUP]を左ダブルクリック
- ② [許可しますか?」の問い合わせに対して、[はい]を左クリック
- ③ インストール画面で[INSTALL]を左クリック→終わったら[OK]を左クリック
- ④ インストール画面を消去

### 4 CD-ROMの内容をパソコン画面に表示

[コンピューター]→[DVDドライブ]

| 名前                          | 更新日時             | 種類              | サイズ      |
|-----------------------------|------------------|-----------------|----------|
| 📙 Arduino                   | 2017/12/26 21:55 | ファイル フォルダー      |          |
| driver                      | 2017/12/26 21:46 | ファイル フォルダー      |          |
| enjoy_programming_180807    | 2019/07/15 7:46  | ファイル フォルダー      |          |
| 🔁 プログラミング クイックガイド.pdf       | 2019/07/20 8:23  | Adobe Acrobat D | 182 KB   |
| 🔁 楽しく学ぶプログラミング( 言語編) 180807 | 2018/08/17 16:48 | Adobe Acrobat D | 679 KB   |
| 🔁 楽しく学ぶプログラミング( 準備編) 180807 | 2018/08/17 21:03 | Adobe Acrobat D | 413 KB   |
| 🔁 楽しく学ぶプログラミング(体験編)180807   | 2018/08/17 21:13 | Adobe Acrobat D | 1,908 KB |
| 🔁 楽しく学ぶプログラミング( 練習編) 180807 | 2018/08/16 23:41 | Adobe Acrobat D | 1,206 KB |

### 5 Arduino (アルドゥイーノ)総合開発環境の起動

① Arduino を左ダブルクリック

2 🥺 arduino.exe

2017/10/02 22:37 アプリケーション

アフリケーション

を左ダブルクリックすると、下記の進行状態が表示されて起動(所要時間約1~2分)

### パッケージを初期化中・・・ → ボードを準備中・・・ → 起動中・・・

# 6 体験プログラムの読み出し ivy\_programming\_180807 | Arduino 1.8.8 ivy\_programming\_180807 ivy\_programming\_180807 ivy\_programming\_180807 ivy\_programming ivy\_programming

# 7 マイコンの接続確認

|   | 💿 enjoy_programs/ing_102807   Arduino 1.8.8 — 🗆 🗙                                                         |
|---|----------------------------------------------------------------------------------------------------|
|   |                                                                                                    |
|   | enjoy_programmin <mark>g_180807</mark>                                                                    |
|   |                                                                                                    |
|   | 2 lenjoy_programming<br>3 楽しく学ぶプログラミング (C)y.okubo 2018/08/07                                              |
|   | ① $["] - \mu]$ をたクリック                                                                                     |
|   | ② ボード: "Arduino Nano" を選択                                                                                 |
|   | ③ プロセッサ:"ATmega328P"を確認                                                                                   |
|   | ④ シリアルポート: "COM□" の□にマイコンが接続されている番号を選択                                                                    |
|   | ※2つ以上表示される場合は、一度、USBケーブルを抜いて消える番号を選択                                                                      |
| 8 | 文字の拡大                                                                                                    |
| _ |                                                                                                    |
|   | ファイル 環集 スケッチ ツール ヘルプ                                                                                      |
|   |                                                                                                    |
|   | entry_programming_180807                                                                                  |
|   | 2 anjoy_programming                                                                                       |
|   | 3 楽しく学ぶプログラミング (C)y.okubo 2018/08/07                                                                      |
|   |                                                                                                    |
|   | ① [ファイル]を左クリック                                                                                            |
|   | <ol> <li>[ファイル]を左クリック</li> <li>[環境設定]を左クリック</li> </ol>                                                    |
|   | <ol> <li>[ファイル]を左クリック</li> <li>[環境設定]を左クリック</li> <li>エディタの文字の大きさを、例えば18に設定</li> </ol>                     |
|   | <ol> <li>[ファイル]を左クリック</li> <li>[環境設定]を左クリック</li> <li>エディタの文字の大きさを、例えば18に設定</li> <li>[OK]を左クリック</li> </ol> |

### 9 プログラムの書き込み 💿 enjoy\_programming\_180807 | Arduino 1.8.8 \_ × 編集 スケッチ ツール ヘルプ Ø enjoy\_programming\_180807 1 / 2 erjoy\_programming 3 楽しく学ぶプログラミング (C)y.okubo 2018/08/07 を左クリック(1~2分でコンパイル→書き込み→書き込み完了) Ð ※書き込みが終わったら、「Arduinoの開発環境」は、最小化

# 10 体験編の実習

DVDドライブの「楽しく学ぶプログラミング(体験編)」を左ダブルクリック
 画面のテキストに従い、スイッチ3と2で事例番号を選び、スイッチ0で実行

# |11| 体験編のプログラムの変更~書き込み

- ① 最小化した「Arduinoの開発環境」を元に戻す
- ② プログラムを変更
- ③ 前記の「プログラムの書き込み」の手順で書き込む